# David Lloyd George Elementary School Parent Advisory Committee (PAC) ShopFunds Gift Card Fundraiser, November-December 2024

ShopFunds is a fundraising program operated by Progressive Fundraising. We raised a total of \$925 last school year with the support of the DLG community!

- This fundraiser program provides a percentage of your purchase (2% to 10%, depending on the retailer) to the DLG PAC.
- You simply pay the face value for the gift cards, with no additional costs to support our children's school.

## **Participating retailers**

- Walmart, Superstore, Safeway, T&T Supermarkets
- Petro Canada, Chevron, Shell, Esso
- Canadian Tire, Best Buy, Amazon
- London Drugs, Shoppers Drug Mart
- Starbucks, Tim Horton
- Cactus Club, Boston Pizza, Old Spaghetti Factory, and many more

## Order & pickup dates

- Order start date: November 1, 2024
- Order deadline: November 24, 2024
- Pickup date: December 4, 2024
  - o We DO NOT send gift cards home with students.
  - o Pick up at the school office between 3:00pm and 3:30pm.
  - o Arrange an alternative time during office hours by emailing <u>pac.dlg@gmail.com</u>.

#### How it works

- 1. Order gift cards through the online ordering system by following the steps listed on the next page.
- 2. Pay for your order with one of the payment methods listed below.
  - E-Transfer to pac.dlg@gmail.com.
    - Security question: DLG street
    - Answer: cartier8370
  - If e-transfer is not possible, prepare a cheque payable to "DLG PAC" and drop it off at the DLG office. Please write your name, your child's name, Division and/or teacher's name in the memo (e.g. John Smith, Jane Smith, Div 10/Ms. Lin).
- 3. Pick up your gift cards on the pickup date listed below.

#### **Online ordering process**

- 1. Go to <u>www.shopfunds.ca</u> and select <u>REGISTER AS A SHOPPER</u> from the left <u>TOOLBOX</u> panel.
- 2. Register ONE time only. Username and password are case sensitive. After inputting your information, click on the <u>Register</u> button at the bottom of the page.
- 3. Select <u>Find a Group</u> from the left <u>TOOL BOX</u> panel.
- 4. Enter David Lloyd George in the <u>Name/Keyword</u> box and click <u>Search</u>.
- 5. Select the <u>checkbox</u> in front of David Lloyd George Elementary and click on the <u>Add</u> button.
- 6. Enter 100 before the percentage sign under <u>Split (%)</u> and click on the <u>Save</u> button.
- Select <u>Order Cards</u> from the left <u>TOOL BOX</u> panel. Select <u>New Order</u> from the right side of the page. In the <u>Ordered For</u> drop down menu, select David Lloyd George Elementary. Enter your child's name, Division and/or teacher's name in <u>Notes</u>. Notes are only viewable by DLG PAC and not by ShopFunds.
- Enter the quantity of gift cards you wish to purchase under <u>QTY</u>. When you have completed your order, click on the <u>Save</u> button at the top or bottom of the page.
  If you wish to save your order to be edited and submitted later, click on the <u>Back to Order Centre</u> button.
  If you are ready to submit your order, click on the <u>Confirm Order</u> button. Once you see a Shopping Cart summary page, click on the <u>Check Out</u> button to complete submission.
  When placing orders for others, you can place either multiple orders or one large order.
- 9. The Shopping Cart summary will provide you with the total amount due to DLG PAC.
  - E-Transfer to <u>pac.dlg@gmail.com</u>.
    - Security question: DLG street
    - Answer: cartier8370
  - If e-transfer is not possible, prepare a cheque payable to "DLG PAC" and drop it off at the DLG office. Please write your name, your child's name, Division and/or teacher's name in the memo (e.g. John Smith, Jane Smith, Div 10/Ms. Lin).
- 10. When you are finished, click the <u>Logout</u> button. For subsequent orders, go to <u>www.shopfunds.ca</u>, select <u>SHOPPER LOGIN</u> from the left <u>TOOLBOX</u> panel, and repeat from Step 7.
- 11. Need help filling out your form? Contact Progressive Fundraising at <u>customerservice@progressivefundraising.ca</u> or 604-267-9570.